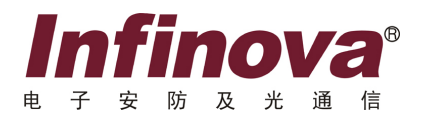

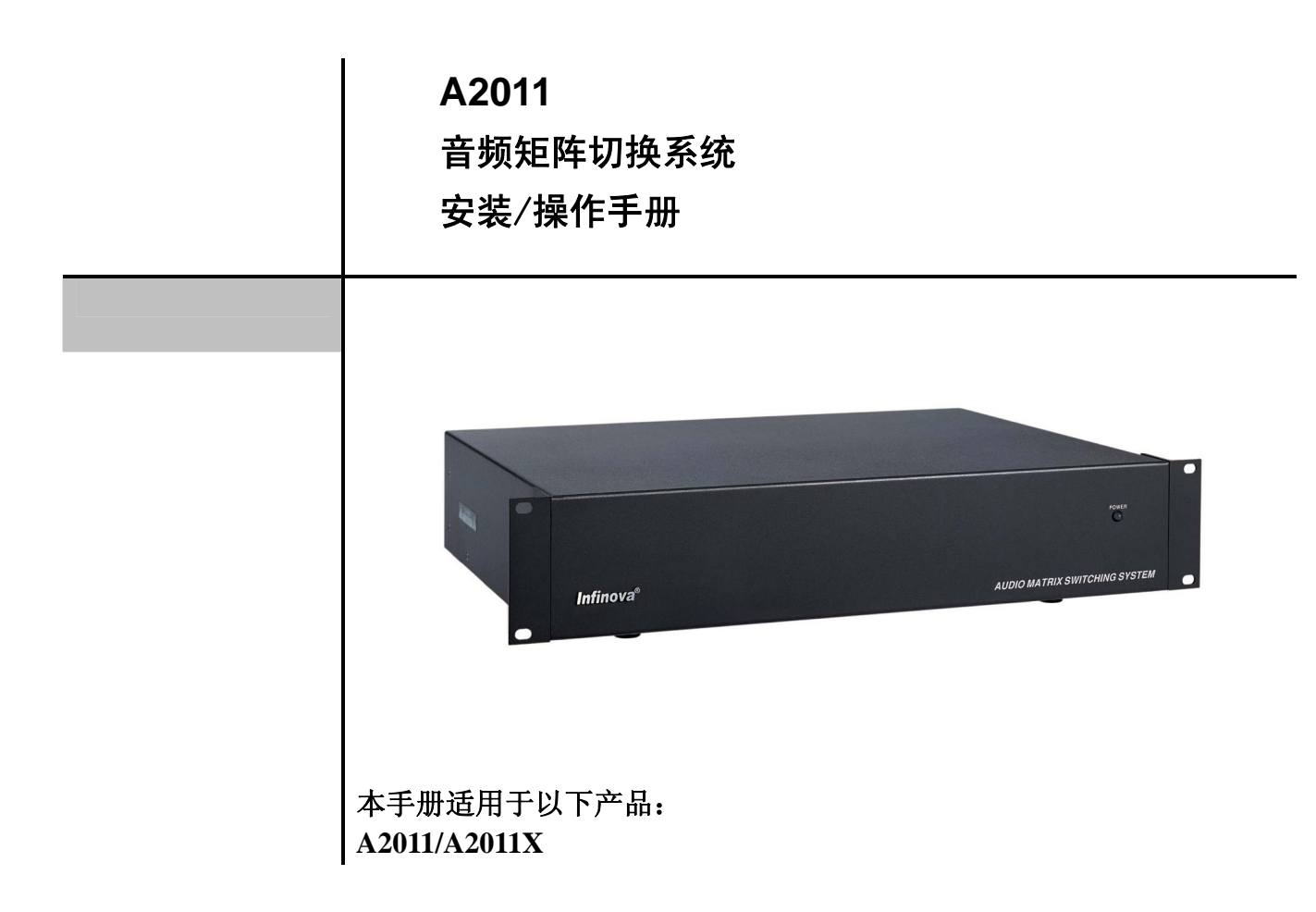

本手册主要描述 A2011 音频矩阵切换控制系统的安装及操作。A2011 通过曼码(或 Data Line) 与视频矩阵切换控制系统通讯,使与视频系统连接的音频设备实现与视频的同步切换。

同时,经过编程菜单的设置,该设备可以独立的切换音频的输入和输出。

系统提供有简洁完备的编程菜单,可方便用户快速地对摄像机和音频输入、监视器和音频输 出进行设置。作为一个安全程序,密码登录功能使得只有已被授权人员才能对系统进行操作。 A2011 最多可以控制 32 路音频输入和 8 路音频输出。

注意

# 版权声明

本手册内容(包括文字与图片)的版权为 Infinova 公司所有。任何个人或法人实体,未经 Infinova 公司的书面授权许可,不得以任何形式对其内容进行翻译、修改或改编。违者将追究其法律责任。

Infinova 公司保留在事先不进行任何通知的情况下,对本手册的内容以及产品技术规格进行修改的权利,以便向用户提供最新、最先进的产品。用户可从 Infinova 公司的网站 www.infinova.com.cn 上获得最近的产品更新资料。

# 商标权声明

**Infinova**<sup>®</sup>为 Infinova 公司的注册商标, Infinova 公司拥有法定的商标权。 本安装使用手册中可能使用到其它商标,其商标权属于其合法所有者拥有。

# FCC 警告

A2011 音频矩阵切换系统符合 FCC 规则第 15 章中的规定。

# 该设备的运行符合以下条件:

- •设备的运行不会产生有害的干扰
- •设备的运行在一定程度上不受外部干扰,甚至是不良干扰的影响

A2011 音频矩阵切换系统经过检测,完全符合 FCC 规则第 15 章中关于 A 类电子设备的规定。这些限制性规定用于保证设备 在住宅区使用时,在一定程度上,运行不会受外部干扰的影响。该设备为电磁设备,因此需严格按照本手册说明进行安装和使用, 否则有可能对无线电通讯产生干扰。同时,特定环境下的安装无法保证完全杜绝干扰。

# 请在安装前仔细阅读并妥善保存以备将来查阅。

# 安全建议与警告

- 所有电子设备应避免受潮,远离火源或强磁场。
- 擦拭设备表面时,请使用干燥、柔软的抹布。
- 请保持设备周围良好的通风环境。
- 设备长时间不用时,请断开电源。
- 请使用厂家建议的原配件。
- 电源及电线应安装在远离地面和入口处的地方。
- 设备的维护需由专业人员进行。
- 建议妥善保管包装箱,方便设备的转移或搬运。

# 关于本手册

本手册提供了相关A2011音频矩阵切换系统安装与设置的信息。

### A2011音频矩阵切换系统特点如下:

- 最多 32 路音频输入,8 路音频输出
- 通过曼码(或 Data Line)与视频矩阵切换系统通讯
- 方便的音频输入-摄像机和音频输出-监视器设置
- 可独立工作切换音频输入和输出
- 低串扰, 宽频响应
- 通过 RS-232 口与键盘通讯
- 编程监视器输出

# 相关文档

关于 Infinova 公司 INFINOVA 品牌系列音频矩阵切换系统的补充信息,以及可以帮助理解本系统及其应用的其他相关资料如下:

- 视频矩阵切换系统安装/使用说明
- V2115/ V2116/ V2117 系统键盘安装/使用说明

如果您需要其他相关支持文件,请与厂家或您附近的办事处联系。

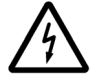

标志表示错误操作时,产品内部的非绝缘部件可能产生有害电压。用户需严格按照标志处的说明进行 操作。

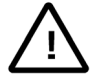

标志提醒用户严格按照本手册的说明和指示进行安装和操作。

警告:为了避免设备受潮导致漏电或起火,请不要将非室外产品放置在潮湿或露天的地方!

目

录

| 第 | 一韋  | £ 系统硬件安装           | 1 |
|---|-----|--------------------|---|
|   | 1.1 | 总述                 | 1 |
|   | 1.2 | 产品外观               | 1 |
|   | 1   | .2.1 前面板视图         | 1 |
|   | 1   | .2.2 后面板视图         | 1 |
|   | 1.3 | 编程键盘               | 1 |
|   | 1.4 | 安装                 | 1 |
|   | 1.5 | 系统安装               | 2 |
|   | 1.6 | 系统连接               | 2 |
|   | 1   | .6.1 音频连接          | 2 |
|   | 1   | .6.2 控制线连接         | 2 |
|   | 1   | .6.3 RS-232 控制端口连接 | 2 |
|   | 1   | .6.4 编程监视器连接       | 3 |
|   | 1.7 | 音频规格               | 3 |
|   | 1.8 | 产品型号               | 3 |
| 第 | 二章  | 釒系统编程和操作           | 3 |
|   |     |                    |   |

| 2.1 描述 | 龙              | 3 |
|--------|----------------|---|
| 2.2 系约 | 充特点            | 3 |
| 2.3 系统 | 充重置            | 3 |
| 2.4 系约 |                | 3 |
| 2.4.1  | 进入菜单系统         | 4 |
| 2.4.2  | 退出菜单系统         | 4 |
| 2.4.3  | 光标移位/翻页        | 4 |
| 2.4.4  | 主菜单            | 4 |
| 2.4.5  | 音频输入-摄像机菜单     | 4 |
| 2.4.6  | 音频输出-监视器菜单     | 5 |
| 2.4.7  | 用户菜单           | 5 |
| 2.4.8  | 跟随/切换设置菜单      | 6 |
| 2.5 输出 | 出信号设置          | 7 |
| 附录一 A  | 2011 的典型系统连接图  | 8 |
| 1.与 V2 | 2011A 的典型系统连线图 | 8 |
| 2.与 V2 | 2015 的典型系统连线图  | 9 |
| •      |                |   |

# 第一章 系统硬件安装

### 1.1 总述

本章描述 A2011 音频矩阵切换系统的安装和操作程序。 A2011集成音频矩阵切换系统被设计用来与视频矩阵切换控制 系统一起工作,使与视频系统连接的音频设备实现了与视频的 同步切换。同时,该设备也可以独立工作,切换音频的输入和 输出。

A2011 通过曼码(或 Data Line)与视频矩阵切换系统通讯, 以获得切换控制指令。A2011 最多可控制 32 路音频输入和 8 路音频输出。

# 1.2 产品外观

#### 1.2.1 前面板视图

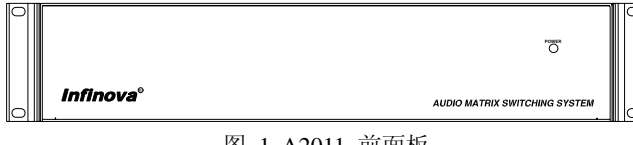

图 1.A2011 前面板

A2011 前面板上有电源指示灯,可以指示当前设备的工作状态。

### 1.2.2 后面板视图

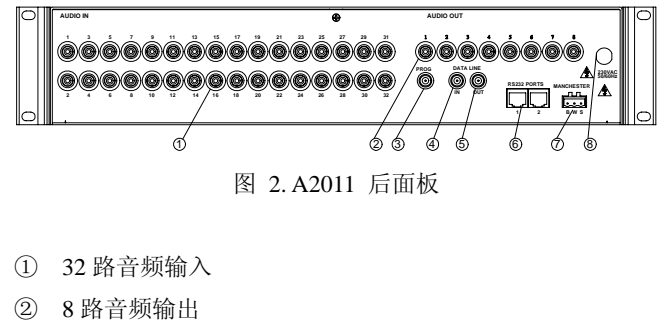

- 3 编程菜单输出
- ④ 高速数据线输入
- ⑤ 高速数据线输出
- ⑥ RS-232 端口
- ⑦ 曼码连接器
- ⑧ 电源输入

注意:所有系统连接都在 A2011 的后面板上进行。Infinova (英飞拓)建议操作人员务必在开始安装和操作前熟悉图 2。

#### 1.3 编程键盘

所有的A2011音频矩阵切换系统的设置和菜单功能都需要 通过键盘完成,键盘通过RS-232口与A2011系统连接。Infinova 提供两种系列的键盘供用户选择:

V2115全功能系统操作和编程键盘,带按钮镜头控制和用 于水平/垂直移动的三维操纵杆。有台式和机架安装两种类型。

V2116/V2117全功能系统操作和编程键盘,具有与V2115 键盘相同的功能,但增加了LCD显示屏。

用户可以利用V2115、V2116或V2117键盘进入A2011音频 矩阵切换系统,进行音频输入-摄像机和音频输出-监视器的设 置。

**注意:当**A2011系统被设置用来与视频矩阵切换系统一起 工作时,该音频设备跟随视频矩阵同步切换。因此,在完成 A2011系统的菜单设置后,编程键盘即可与A2011分离。

A2011通过曼码(或Data Line)与视频矩阵切换系统连接, 以获得所有的切换指令。因此无须用户干涉,A2011即可自动 执行音频切换。

注意:关于 V2011 视频矩阵切换系统的操作与编程,请参考 V2011 系统的相关文档。

# 1.4 安装

Infinova(英飞拓公司)推荐使用 483mm(19 英寸)标准 EIA 机架安装 A2011 设备。该矩阵也可进行桌面安装。A2011 尺寸为:长 89mm,宽 483mm,高 325mm。

#### 机架安装说明:

- 1. 切断电源,确保安装过程中设备不会通电。
- 2. 取下用于固定 A2011 机箱的 4 个 6mm 平头螺钉。
- 3. 取下 A2011 底面的 4 个橡胶脚垫。
- 4. 把 A2011 机箱放到支架上, 使机箱耳片靠紧机架。
- 5. 用第一步中取下的4个平头螺钉把机箱耳片固定在机架上。

警告:通风不良会造成设备过热或出现故障。 Infinova 推荐安装机架与其他机架或墙体、设备间至 少保持 1m 距离,A2011 与同一机架上安装的其他设备至少保持45mm 距离。

#### 1.5 系统安装

系统安装应由专业服务人员完成,同时应该符合当地的电 气规则。必须有显著的安全警告,以避免由于工作人员和相关 人员、坠落物体、客户、建筑振动及类似原因造成的无意操作。

A2011 系统配有 230V/50Hz 的电源,并附有一个欧式的 IEC320型接口。选择适合的可拆分电源线连接 IEC320 接口和 电源。电源线应符合所有国家和当地的电气要求。

注意:所有的连接完成后,系统才可上电。

#### 1.6 系统连接

所有的系统连接都是在 A2011 系统后面板完成。请参考典型系统连接图的系统结构图部分。

**注意**:所有内部切换设置应该在系统连接开始之前完成。 确认所有的连接在系统上电前已正确完成。

为了方便系统以后的维护,所有的连接线缆都应当使用来 源/目的地编号进行标识。

#### 1.6.1 音频连接

在连接任何音频设备到 A2011 输入/输出模块之前,请参 考厂家的安装手册中关于连接线信息部分。

输入输出电路接线方法应一致。RCA 终端连接器接线步骤 如下:

- 1. 每个音频通道需要两根线:一正,一负。
- 2. 连接正的音频信号线到 RCA 连接器的中心轴。
- 3. 连接负的音频信号线到RCA连接器的外部圆形金属片。
- 4. 将 RCA 连接器推到 A2011 的插孔并锁定。
- 5. 重复步骤 2、3、4, 直到所有的音频连接器都已与 A2011 连接。

具体请参考典型系统连接图的系统结构图部分。

**注意**: 音频输出有平衡和非平衡可选,可通过内部拨码开 关设置,具体的设置参见相应的拨码开关标识。

#### 1.6.2 控制线连接

A2011 后面板上的曼码和 Data Line 输入口, 贴有 BWS(或 Data Line)的标签,用来接收来自视频矩阵切换系统的切换和控制指令。以曼码连接为例:

连接 A2011 的 "B"到 V2011 曼码输出口的 "B"端。
 连接 A2011 的 "W"到 V2011 曼码输出口的 "W"端。
 连接 A2011 的 "S"到 V2011 曼码输出口的 "S"端。
 具体请参考典型系统连接图的系统结构图部分。

**注意:** 曼码数据线和 Data Line 数据线不能同时控制 A2011。

#### 1.6.3 RS-232 控制端口连接

A2011后面板上有二个8针的标准RJ45控制端口,用来连接 系统编程键盘。系统还配有一个8针的接线盒和一根7英尺长的 标准线缆,用来连接A2011 RS-232端口和接线盒RS-232口。

如果连接距离超过7英尺, RS-232编程键盘可通过附送的8 针接线盒与A2011 RS-232口连接。接线盒的引脚定义如下表所示:

关于系统编程键盘的引脚和信号定义,请参考RS-232设备 的安装手册。

#### 接线盒引脚定义如下:

| 信号          | 引脚编号 | 颜色  | RS-232C |
|-------------|------|-----|---------|
| 屏蔽线(Shield) | 2    | 桔红色 | NC      |
| 数据接收        | 4    | 红色  | RCD     |
| 数据发送        | 5    | 绿色  | XMIT    |
| 接地          | 7    | 棕色  | GND     |
| 引期1368无连接   |      |     |         |

为了保证RS-232的正常通讯,请注意引脚定义,以及连接 RS-232装置的DTE(数据终端设备)和DCE(数据控制设备) 的不同结构。所有Infinova设备,包括A2011端口,结构上都为 DTE设备。

关于RS-232编程键盘和A2011控制端口之间的DTE – DTE 通讯,请注意:

- 连接RS-232键盘的发送引脚(XMIT)到A2011端口的接 收引脚(RCD)。
- 连接RS-232键盘的接收引脚(RCD)到A2011端口的发送引脚(XMIT)。

• 连接RS-232键盘的GND引脚到A2011端口的GND引脚。

RS-232线缆的屏蔽连接只能通过连接器或随A2011附送的 接线盒完成。

采用18-AWG的屏蔽线缆(Belden 8770或相当)连接接线盒 和任意外部RS-232设备的最长距离为305 m(1000英尺)。

具体请参考典型系统连接图的系统结构图部分。

#### 1.6.4 编程监视器连接

A2011系统的所有性能都可通过由A2011生成的屏幕菜单 编程设置。编程监视器输出 PROG 都可连接到一个独立的特定 监视器或接回到视频切换系统,在任意一个系统监视器上显 示。

系统需选用带 BNC 接口的 75 欧姆视频线缆, PROG 视频 输出线的终端电阻也必须是 75 欧姆。

具体请参考典型系统连接图的系统结构图部分。

# 1.7 音频规格

| 音频输入:     | 0.5~2.2 Vp-p      |
|-----------|-------------------|
| 输入/输出阻抗:  | 600 ohms (平衡/非平衡) |
| 带宽:       | 20Hz to 20KHz     |
| 总谐波失真:    | <1.0%             |
| 信噪比(SNR): | >60dB             |
| 音频连接器:    | RCA 连接器           |

# 1.8 产品型号

- A2011 音频矩阵切换/控制系统,最大32路音频输入8路音频 输出,120V/60Hz
- A2011X 音频矩阵切换/控制系统,最大32路音频输入8路音频 输出,230V/50Hz

# 第二章 系统编程和操作

# 2.1 描述

A2011集成音频矩阵切换系统被设计用来与视频矩阵切换 控制系统一起工作,使与视频系统连接的音频设备实现与视频 的同步切换。同时,也可以通过编程设置,作为独立的音频切 换设备使用。

A2011 通过曼码(或 Data Line)与视频矩阵切换系统通讯, 以获得切换控制指令。A2011 最多可控制 32 路音频输入和 8 路音频输出。

# 2.2 系统特点

- 最多 32 路音频输入,8 路音频输出
- 通过曼码(或 Data Line)与视频矩阵切换系统通讯
- 方便的音频跟随摄像机和音频跟随监视器设置
- 可独立工作切换音频输入输出
- 低串扰, 宽频响应
- 通过 RS-232 口与键盘通讯
- 编程监视器输出

#### 2.3 系统重置

有时,用户需要清除 A2011 系统的所有用户编程信息,请 将系统重置回工厂默认值。

注意:系统重置将会清除所有用户输入的数据。

### 将系统重置回工厂默认值:

1. 将键盘锁转到 PROGRAM 位置;

- 2. 输入下面一组组合码:
  - "55, F2" (输入数字 55, 接着按 F2 键)
  - "99, F2" (输入数字 99, 接着按 F2 键)

# 2.4 系统菜单编程

A2011 音频矩阵切换系统所有的编程功能都可以通过主菜 单进入。主菜单通过连接在 A2011 后面板上标记了"PROG" 的视频输出接口的编程监视器上。此视频输出可以与一个独立 的监视器连接,也可以与显示任意其他视频系统监视器的视频 切换系统连接。直到系统菜单开始,此视频输出将在空白屏幕 上一直显示下面的信息 (不同主机显示可能有区别):

#### INFINOVA

#### 2.4.1 进入菜单系统

只能从 V2115、V2116 或 V2117 系统键盘进入菜单编程。

**注意**:作为一个安全特性,键盘都有一个键盘锁。当键盘 锁转到 OPERATE 位置时,可锁定所有的设置功能。

### 从 V2115、V2116 或 V2117 系列键盘进入菜单:

将V2115、V2116或V2117键盘的键盘锁转到MENU位置。

#### 2.4.2 退出菜单系统

完成菜单编程后,用户可从键盘退出菜单系统。

### 从V2115、V2116或V2117系列键盘退出菜单系统:

• 将 V2115、V2116 或 V2117 键盘的键盘锁转到 OPERATE 或 PROG 位置。

在每个子菜单中,将光标移到RETURN MAIN行,按ACK 键返回MAIN SELECTION菜单。

进入菜单系统后,将在PROG监视器上显示MAIN SELECTION,表明设置功能可以使用。

#### 选择MAIN SELECTION菜单功能:

- 1. 将光标移动到想要的行;
  - 或
- 2. 输入想要的行的编号(1-4)。
- 3. 按ACK键进入选择的行。

#### 2.4.3 光标移位/翻页

下面的光标指示适用于所有菜单。

### 将光标移动到菜单中想要的位置:

- 摇动三维摇杆将光标移动到想要的位置;
  或
- 按 NEXT 键直到光标移动到想要的位置;
  或
- 使用 V2115、V2116 或 V2117 键盘上的箭头方向键(在
  键盘的 FOCUS 和 ZOOM 部分)将光标移动到想要的位置。

#### 改变多页菜单的页:

- 垂直移动页(行),按键盘的 IRIS 部分的 PAGE 上/下键。
- 直接选定特定行/入口的页:
- 1. 从键盘输入想要的行/入口编号;
- 2. 按IRIS键或PAGE上/下键。

#### 2.4.4 主菜单

从V2115、V2116或V2117系统键盘成功进入编程菜单后, 编程监视器上将显示下面的菜单:

| ( | MAIN SELECTION       |
|---|----------------------|
|   | 1. AUDIO IN - CAMERA |
|   | 3. USER              |
|   | 4. FOLLOW/SWITCH SET |
|   |                      |

#### 2.4.5 音频输入-摄像机菜单

设置 A2011 音频矩阵切换系统的音频输入与视频矩阵切换系统的视频输入(摄像机)的菜单编程,最大可支持 32 路输入,每个音频输入地址可与多个摄像机编号关联。

从主菜单选择设置 AUDIO IN-CAMERA, 屏幕上将显示下面的菜单:

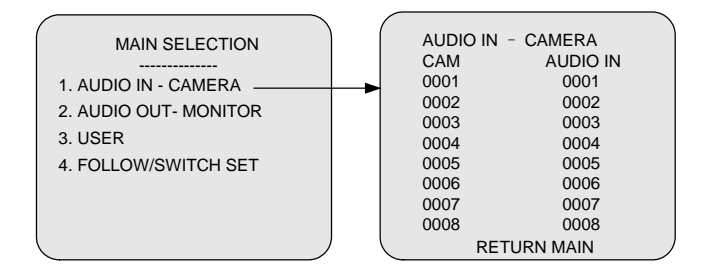

为便于音频输入-摄像机编程,默认为 1~32 路摄像机输入 与 1~32 路音频输入对应, 33~1024 路摄像机输入对应 AUDIO-IN 000。

CAM -每个摄像机对应的音频输入地址都是唯一的。

**AUDIO IN** – 在 AUDIO IN 区域的编号地址规定了音频输入编号与摄像机输入的对应关系。

#### 选择一路摄像机:

将光标移动到想要设置的 CAM 行。

#### 将特定的音频输入与摄像机关联:

- 1. 将光标移动到音频输入的 AUDIO IN 列;
- 2. 输入想要的音频输入编号(1-32),不需要对应音频时输入0;
- 3. 按 ACK 键,选择的音频输入编号将在 AUDIO IN 标题 下面显示。

**注意**:一个摄像机只可与一路音频输入关联,多个摄像机 可以对应同一路音频输入。 **例子:**下面的例子显示音频输入 3 与摄像机 1、4 关联, 音频输入 9 与摄像机 2 关联等等。

| AUDIO IN - CAMERA |          |  |  |  |  |  |
|-------------------|----------|--|--|--|--|--|
| CAM               | AUDIO IN |  |  |  |  |  |
| 0001              | 0003     |  |  |  |  |  |
| 0002              | 0009     |  |  |  |  |  |
| 0003              | 0011     |  |  |  |  |  |
| 0004              | 0003     |  |  |  |  |  |
| 0005              | 0010     |  |  |  |  |  |
| 0006              | 0006     |  |  |  |  |  |
| 0007              | 0007     |  |  |  |  |  |
| 0008              | 0008     |  |  |  |  |  |
| RETURN MAIN       |          |  |  |  |  |  |

### 2.4.6 音频输出-监视器菜单

设置 A2011 音频矩阵切换系统的音频输出与视频矩阵切换系统的视频输出(监视器)的菜单编程,最大可支持8路输出,每路音频输出都与一个监视器编号关联。

从主菜单选择设置 AUDIO OUT-MONITOR,屏幕上将显示下面的菜单:

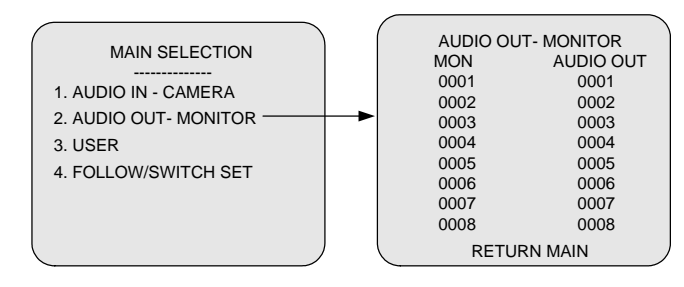

为便于音频跟随监视器编程,默认为 1~8 路监视器与 1~8 路音频输出对应,9~64 路监视器与 0 路音频输出对应。

MON -每个监视器对应的音频输出地址都是唯一的。

**AUDIO OUT** -在 AUDIO OUT 区域的编号地址规定了音频输出编号与监视器的对应关系。

#### 选择一路监视器:

将光标移动到想要设置的 MON 行。

# 将特定的音频输出与监视器关联:

1. 将光标移动到音频输出 AUDIO OUT 列;

- 2. 输入想要的音频输出编号(1-8);
- 3. 按 ACK 键,选择的音频输出编号将在 AUION OUT 标题下面显示。

**请注意:**每个音频输出只能与一路监视器关联,它们是一 对一的关系。

**例子:**下面的例子显示了音频输出路数的关联,音频输出 3 与监视器 1 关联,音频输出 2 与监视器 5 关联,音频输出 5 与监视器3关联,等等。

| AUDIO C     | OUT - MONITOR |  |  |  |  |
|-------------|---------------|--|--|--|--|
| MON         | AUDIO OUT     |  |  |  |  |
| 0001        | 0003          |  |  |  |  |
| 0002        | 0004          |  |  |  |  |
| 0003        | 0005          |  |  |  |  |
| 0004        | 0001          |  |  |  |  |
| 0005        | 0002          |  |  |  |  |
| 0006        | 0006          |  |  |  |  |
| 0007        | 0007          |  |  |  |  |
| 8000        | 8000          |  |  |  |  |
| RETURN MAIN |               |  |  |  |  |

注意: A2011系统被设计用来与视频矩阵切换系统一起工作,使与视频系统连接的音频设备实现与视频的同步切换。因此在完成A2011系统的菜单设置后,编程键盘即可与A2011分离。

A2011通过曼码(或Data Line)与视频矩阵切换系统连接, 以获得所有的切换指令。因此无须用户干涉,A2011即可自动 执行音频切换。

### 2.4.7 用户菜单

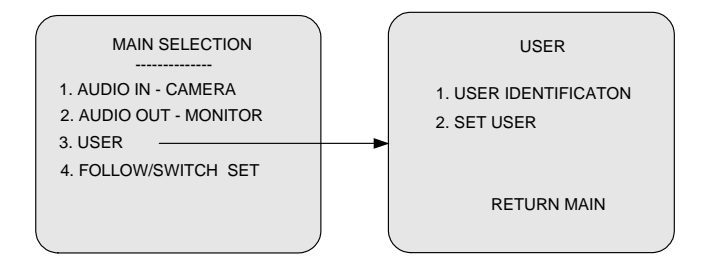

### 用户菜单可用来:

- 设置(取消)用户 ID 密码登录系统;
- 为最多8个用户设置密码。

用户返回主菜单的 RETURN MAIN 行:

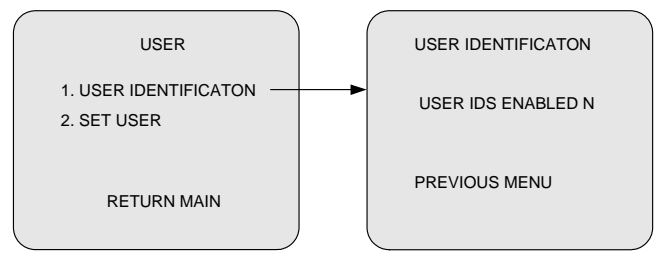

### 用户 ID

用户 ID 菜单用来实行或取消系统密码登录程序。系统密码进入允许只有被授权人员才能操作系统。实行用户 IDS 的设置不会受到影响,除非用户退出菜单编程模式。

#### 实行或取消 USER IDS:

1. 将光标移动到菜单的 UAER IDS ENABLED。

2. 按 ACK 键锁定设置:

"N" 表示不需要从键盘输入密码;

"Y" 表示需要从键盘输入密码。

#### PREVIOUS MENU - 返回 USER MENU.

#### 系统密码进入

密码登录作为一个安全程序,只允许有被授权人员才能操作系统。为了能够执行密码安全性能,需要在 USER IDENTIFICATION 菜单将 USER IDS ENABLED 设置为"Y",如上所示。

USER IDS 被激活后,用户必须有一个用户编号和密码才能从 V2115、V2116 或 V2117 系统键盘进入系统,登录或退出 程序等。

注意:只有 USER IDS 被激活,才能从 V2115、V2116 或 V2117 系统键盘进入系统,进行登录或退出系统:

#### 登录系统:

从键盘输入用户编号(1-8)。

按键盘上的 ACK 键确认。

系统接着将在键盘 CAMERA 区显示"PSC" (Password)提示输入密码。

从键盘上输入用户密码(1-6 位)(用户#1 的默认密码为 888888)。

如果输入了错误的密码,按 CLEAR 键清除,接着重复步骤 3。

#### 按键盘上的 ACK 键确认。

- 如果密码未通过验证,将会听到提示声(如果键盘支持声音),同时在 CAMERA 区再次显示"UC"。按 CLEAR 键清除,并重复步骤 1-4。
- 如果密码通过验证,用户编号将在 CAMERA LED 区以 UC-XX(V2115)或 U-XX(V2116)的格式显示(XX 是系统通过验证的用户编号)。这说明键盘与系统连接 良好。

#### 密码退出

用户设置完成后,建议退出系统,防止对系统设置或当前 视频选择的无意更改。

#### 退出系统:

按 USER 键退出系统。

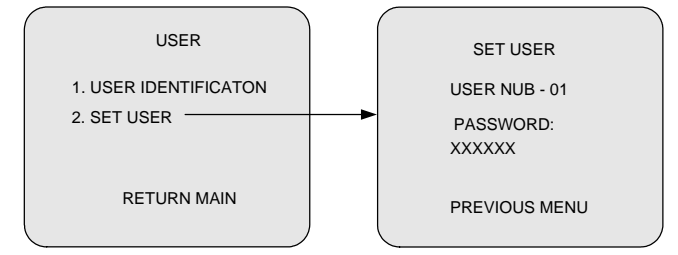

#### 设置用户(SET USER)

如果 USER ID 功能开启, SET USER 菜单可以分别为 64 个用户设置密码。

### 选择用户进行定义:

1.将光标移动到USER NUB行。

- 2. 输入用户编号(1-64)进行定义。
- 3. 按ACK键确认用户编号, 光标自动移动到下一个菜单行 ——PASSWORD。

#### 设置密码:

- 1.从键盘输入最多6个数字密码。
- 2. 按ACK键。系统将显示"VERIFY PASSWORD"提示验证 密码。
- 3.从键盘再次输入相同的数字密码。
- 4. 按ACK键。
- 5. 如果验证密码与初始输入密码不一致,将出现下面的错

误信息: &&ERROR – REENTER。

# 重复步骤1-4。

6. 如果验证密码通过验证,光标将自动移动到PREVIOUS MENU项。

#### PREVIOUS MENU - 返回USER菜单。

#### 2.4.8 跟随/切换设置菜单

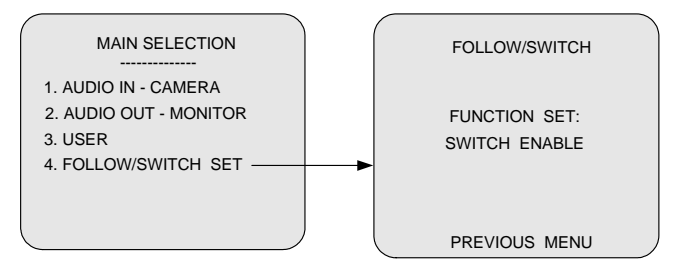

跟随/切换设置菜单可以用来选择该音频矩阵的音频切换 是跟随相应的视频矩阵动作,还是作为独立的设备切换音频输 入和输出。通过 ACK 键在两者功能之间切换。 功能设定

SWITCH ENABLE: 当系统选择该选项时,音频矩阵作为 独立的设备切换音频输入和输出。

**FOLLOW ENABLE:** 当系统选择该选项时,音频矩阵跟随视频矩阵切换音频。

PREVIOUS MENU - 返回上级菜单.

# 2.5 输出信号设置

在 A2011 音频矩阵主机上可以进行音频输出的平衡和非 平衡选择。通过 PCB 板上的 S801 拨码开关进行设置,拨码设 置为"1"为平衡输出,拨码设置为"0"为非平衡输出。

各路输出相互独立,一位拨码代表一路输出,各路音频输 出路数号与拨码开关序号相同。入下表所示。

|          |          | 拨        | 码开       | 立病检山欧洲   |          |          |          |          |
|----------|----------|----------|----------|----------|----------|----------|----------|----------|
| 1        | 2        | 3        | 4        | 5        | 6        | 7        | 8        | 百殃퀨口始致   |
| 1        | $\times$ | $\times$ | $\times$ | $\times$ | $\times$ | $\times$ | $\times$ | 第1路为平衡输出 |
| $\times$ | 1        | $\times$ | $\times$ | $\times$ | $\times$ | $\times$ | $\times$ | 第2路为平衡输出 |
| $\times$ | $\times$ | 1        | $\times$ | $\times$ | $\times$ | $\times$ | $\times$ | 第3路为平衡输出 |
| $\times$ | $\times$ | $\times$ | 1        | $\times$ | $\times$ | $\times$ | $\times$ | 第4路为平衡输出 |
| $\times$ | $\times$ | $\times$ | $\times$ | 1        | $\times$ | $\times$ | $\times$ | 第5路为平衡输出 |
| $\times$ | $\times$ | $\times$ | $\times$ | $\times$ | 1        | $\times$ | $\times$ | 第6路为平衡输出 |
| $\times$ | $\times$ | $\times$ | $\times$ | $\times$ | $\times$ | 1        | $\times$ | 第7路为平衡输出 |
| $\times$ | $\times$ | $\times$ | $\times$ | $\times$ | $\times$ | $\times$ | 1        | 第8路为平衡输出 |

# 附录一 A2011 的典型系统连接图

下图是视频矩阵切换系统和音频矩阵切换系统的典型系统结构图。

**注意:**用户可以利用 A2011 切换系统的设置菜单对音频输入-摄像机和音频输出-监视器的关联进行编程,那样用户得到的实际连接图将与下图不同。

# 1.与 V2011A 的典型系统连线图

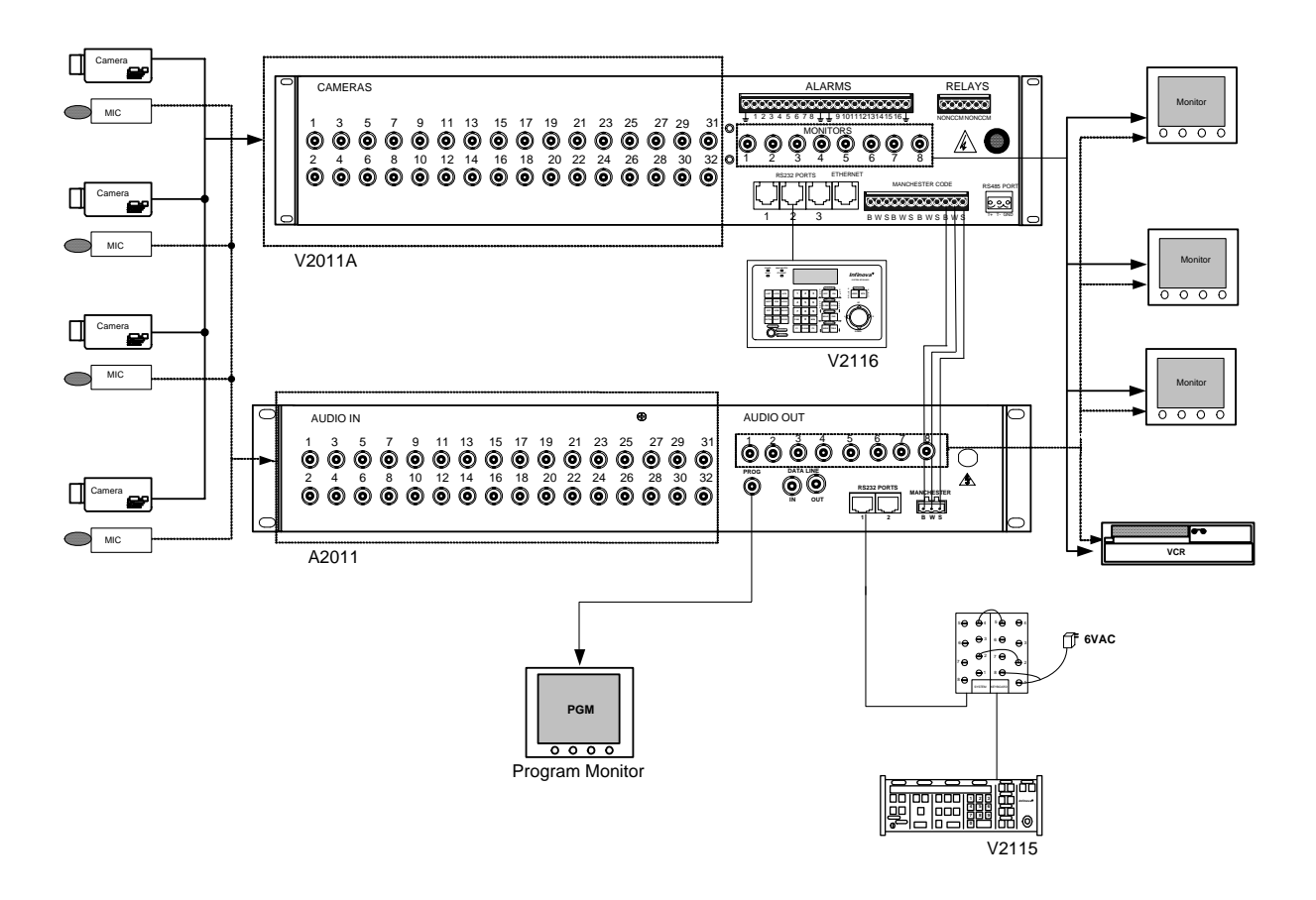

# 2.与 V2015 的典型系统连线图

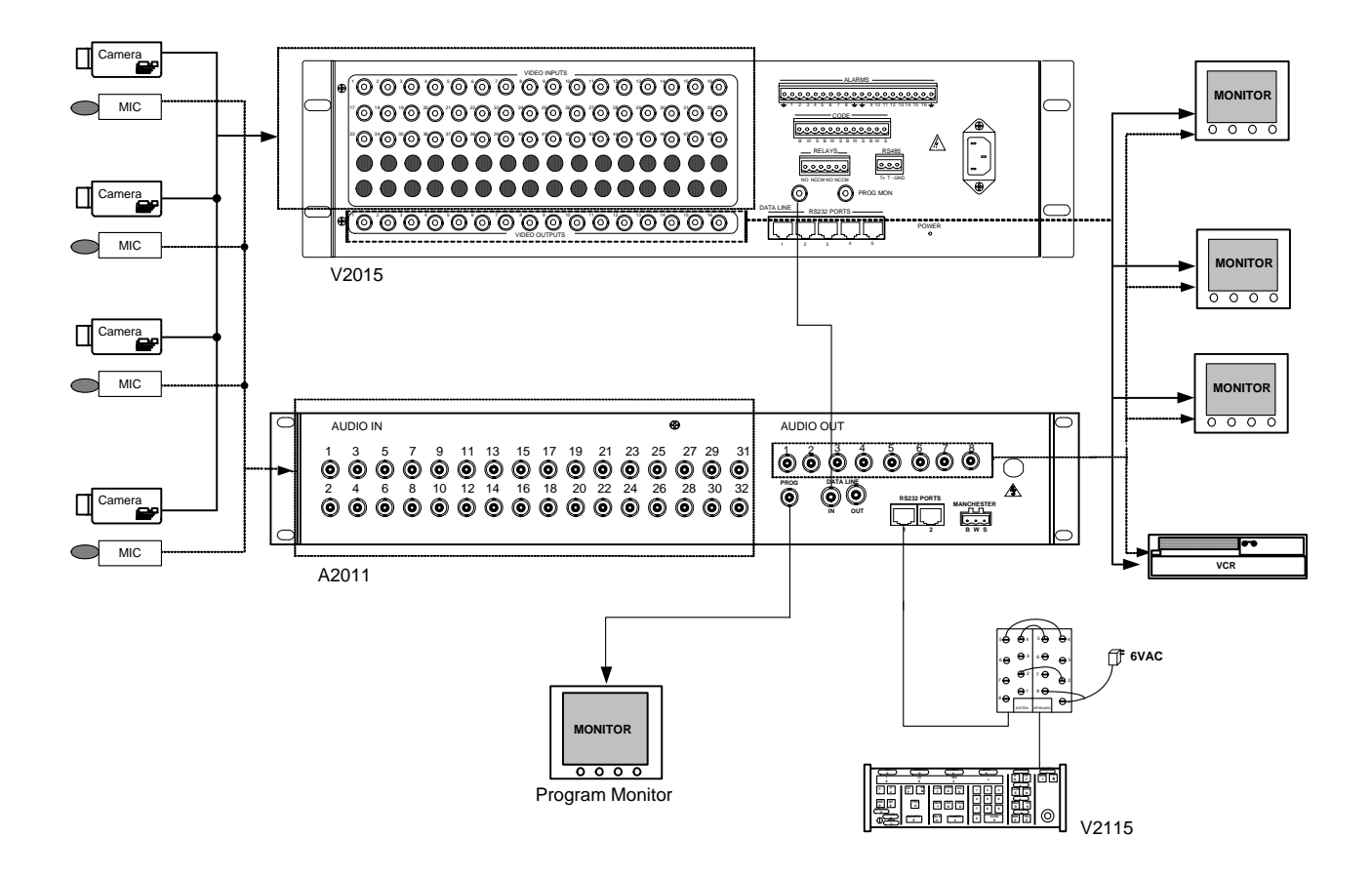

| 制造商: 深圳英飞拓科技股份有限公司           |        |              |  |  |  |  |
|------------------------------|--------|--------------|--|--|--|--|
| 地址: 深圳市宝安区观澜高新技术产业园 (518110) |        |              |  |  |  |  |
| 垂询请致电:                       |        |              |  |  |  |  |
| 美国: 1-732-355-9100           | 香港:8   | 852-27956540 |  |  |  |  |
| 深圳: 0755-82873400            | 上海: (  | 021-51502788 |  |  |  |  |
| 北京: 010-88571860             | 重庆:(   | 023-67865560 |  |  |  |  |
| 西安: 029-88327562             |        |              |  |  |  |  |
| http: //www.infinova.com.cn  | www.in | finova.com   |  |  |  |  |

V2.2 1011